### คู่มือการสมัครสมาชิกเว็บไซต์ HDC จังหวัดปทุมธานี (<u>https://pte.hdc.moph.go.th</u>) (version 2023.05.22)

ปัจจุบันศูนย์เทคโนโลยีสารสนเทศและการสื่อสาร สำนักงานปลัดกระทรวงสาธารณสุข ได้พัฒนา ระบบคลังข้อมูลสุขภาพ (HDC) เพื่อให้ผู้ใช้งานและผู้ดูแลระบบระดับจังหวัดเกิดความสะดวกในการใช้งาน ยิ่งขึ้น ในการสมัครบัญชีผู้ใช้งานรายใหม่ ผู้พัฒนาโปรแกรมกำหนดให้ทำการกรอกรายละเอียดข้อมูลตาม แบบฟอร์มในหน้าเว็บไซต์ โดยมีขั้นตอน คือ

- 1) ติดตั้งโปรแกรมเครื่องอ่านบัตร Smart Card Agent
- 2) ส่งชื่อขอสร้างบัญชีผู้ใช้งานให้ผู้ดูแลระบบระดับจังหวัด
- สร้างบัญชีผู้ใช้งานหลังผู้ดูแลระบบแจ้งยืนยันให้สร้างบัญชี

# วิธีการติดตั้ง Smart Card Agent

- 1) ติดตั้งโปรแกรม JAVA Runtime โดยดาวน์โหลดโปรแกรมได้ที่ <u>https://www.java.com</u>
- ติดตั้งโปรแกรมอ่าน Smart Card Agent โดยดาวน์โหลดโปรแกรมที่ URL นี้ (restart เครื่องหลังติดตั้ง) <u>https://hdcservice.moph.go.th/hdc2\_download/smartcard/setup.exe</u>
- Update โปรแกรม Smart Card Agent โดยดาวน์โหลดโปรแกรมที่ URL นี้ (restart เครื่องหลังติดตั้ง) <u>https://hdcservice.moph.go.th/hdc2\_download/Update\_SmartCard1.0.7.exe</u>
- 4) ต่อเครื่องอ่าน Smart Card ไว้กับคอมพิวเตอร์ก่อนเปิดเครื่องเสมอ
- 5) สำหรับการใช้ Smart Card ครั้งแรก
  - 5.1) เปิด Browser เช่น Chrome, Firefox แล้วเรียก (<u>https://localhost:8443/smartcard/data/</u>)
  - 5.2) ทำตามขั้นตอนในรูปภาพนี้สำหรับ Chrome และ Firefox

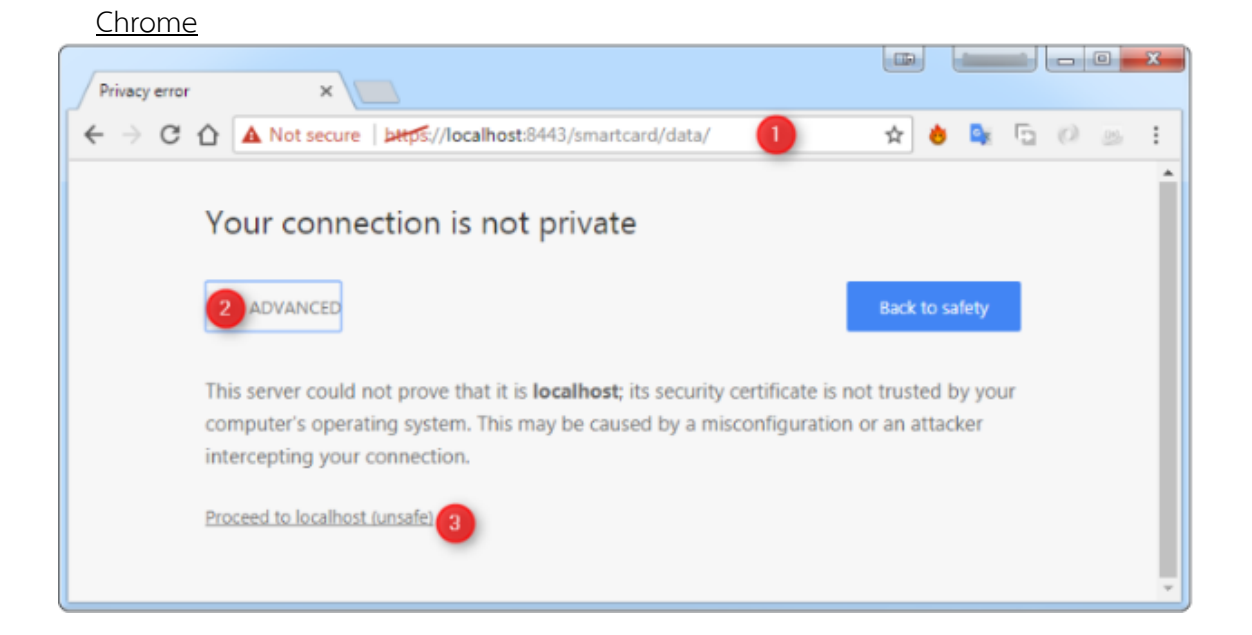

<u>Firefox</u>

| /0                                                      |                          | ≪ searce                 | N D     | <b>т</b>    | ~ •   | - |
|---------------------------------------------------------|--------------------------|--------------------------|---------|-------------|-------|---|
| d Security Exception                                    |                          |                          | ×       |             |       |   |
| You are about to override how Firefox ident             | tifies this site.        |                          |         |             |       |   |
| Legitimate banks, stores, and other publi               | c sites will not ask you | to do this.              |         |             |       |   |
| Server                                                  |                          |                          |         |             |       |   |
| Location: https://localbost/8443/smartcard/data         | 3                        | Get Certificate          | iformat | tion from b | being |   |
| Certificate Status                                      | -                        |                          |         |             |       |   |
| This site attempts to identify itself with invalid info | rmation.                 | View                     |         |             |       |   |
| Weene Cite                                              |                          | Tiener                   |         |             |       |   |
| wrong site                                              |                          |                          |         |             |       |   |
| The certificate belongs to a different site, which con  | uld mean that someone    | is trying to impersonate |         | -           |       |   |
| this site.                                              |                          |                          | ick     | Advar       | nced  |   |
| Permanently store this exception                        |                          |                          |         |             |       |   |
|                                                         | •                        |                          | _       |             |       |   |
|                                                         | Confirm Security E       | xception Cancel          |         |             |       |   |
|                                                         |                          |                          |         |             |       |   |

## ปัญหาที่เกิดและวิธีการแก้ไข

- 1) โปรแกรมเครื่องอ่านบัตรยังไม่ได้เปิดทำงาน หรือไม่อ่านข้อมูลบัตร
  - 1.1) ปิดการทำงานของ JAVA โดยเรียก Task Manager แล้ว End Task "Java(TM) Platform SE binary"

| 🙀 Task M                   | 🖗 Task Manager — 🗆 🗡 |                 |         |       |         | ×        |        |          |          |        |         |             |   |
|----------------------------|----------------------|-----------------|---------|-------|---------|----------|--------|----------|----------|--------|---------|-------------|---|
| <u>F</u> ile <u>O</u> ptio | ons <u>V</u> iew     |                 |         |       |         |          |        |          |          |        |         |             |   |
| Processes                  | Performance          | App history     | Startup | Users | Details | Services |        |          |          |        |         |             |   |
|                            |                      | ^               |         |       |         |          |        | 23%      | 41%      | 4%     | 0%      |             |   |
| Name                       |                      |                 |         |       |         |          | Status | CPU      | Memory   | Disk   | Network | Power usage | Р |
| 💿 Go                       | ogle Chrome          |                 |         |       |         |          |        | 2.1%     | 39.6 MB  | 0 MB/s | 0 Mbps  | Very low    | ^ |
| 🌀 Go                       | ogle Chrome          |                 |         |       |         |          |        | 0.4%     | 33.8 MB  | 0 MB/s | 0 Mbps  | Very low    |   |
| 💿 Google Chrome            |                      |                 |         | 0%    | 15.0 MB | 0 MB/s   | 0 Mbps | Very low |          |        |         |             |   |
| 🧔 Go                       | ogle Chrome          |                 |         |       |         |          |        | 7.6%     | 135.2 MB | 0 MB/s | 0 Mbps  | Moderate    |   |
| 🧔 Go                       | ogle Chrome          |                 |         |       |         |          |        | 0%       | 2.1 MB   | 0 MB/s | 0 Mbps  | Very low    |   |
| 🔳 hk                       | cmd Module           |                 |         |       |         |          |        | 0%       | 1.5 MB   | 0 MB/s | 0 Mbps  | Very low    |   |
| 🔳 Ho                       | ost Process for \    | Windows Tasks   | 5       |       |         |          |        | 0%       | 2.9 MB   | 0 MB/s | 0 Mbps  | Very low    |   |
| 🔳 igf                      | xTray Module         |                 |         |       |         |          |        | 0%       | 1.5 MB   | 0 MB/s | 0 Mbps  | Very low    |   |
| 🛓 Jav                      | /a(TM) Platforn      | n SE binary (32 | bit)    |       |         |          |        | 0%       | 46.3 MB  | 0 MB/s | 0 Mbps  | Very low    |   |
| KN                         | 1S Connection        | Broker          |         |       |         |          |        | 0%       | 2.0 MB   | 0 MB/s | 0 Mbps  | Very low    |   |

- 1.2) เปิดใช้งาน Smart Card Agent เข้าที่ C:\SmartCard\printdaemon เรียก print.bat
- 1.3) เสียบบัตรเข้าเครื่องอ่านบัตรแล้วเรียก (<u>https://localhost:8443/smartcard/data/</u>) เพื่อทดสอบ

| 📃   📑 📃 –   printe |                                               |                          |                                            |           |
|--------------------|-----------------------------------------------|--------------------------|--------------------------------------------|-----------|
|                    | aemon                                         |                          | _                                          |           |
| File Home Sh       | are View                                      |                          |                                            | ~ 🕐       |
| ← → ~ ↑            | This PC > Win10-64bit (C:) > SmartCa          | ard > printdaemon >      | <ul> <li>マ ひ Search printdaemon</li> </ul> | م<br>ر    |
| a OneDrive         | ^ lib                                         | javadaemon.properties    |                                            |           |
| antity 🙎           | picture                                       | print.properties         |                                            |           |
| 💻 This PC          | 📄 label.jar.bak                               | server.properties        |                                            |           |
| 3D Objects         | 🕌 javadaemon.jar                              | README.TXT               |                                            |           |
| Desktop            | 🕌 JSmartCardReader.jar                        | 💿 print.bat              |                                            |           |
| Documents          | 🕌 label.jar                                   | imprintSHOW.bat          |                                            |           |
|                    | 🛓 patient.jar                                 |                          |                                            |           |
| Music              | 🛓 table.jar                                   |                          |                                            |           |
| _) Music           | Drugt abel iasper                             |                          |                                            |           |
| HDC - Dashboard    | × https://localhost:8443/smartcard ×          | +                        |                                            | - 0 ×     |
|                    | secure https://localhost:8443/smartcard/data/ |                          | @ 🖈 🗿 🛛 🧃 🛎                                | s 📀 i 🏶 🗊 |
| (11.0 11           |                                               |                          |                                            |           |
| {"fname"           | ',"Iname":"',"address"                        | :" #หมูท 1####ตำบล       | #อาเภอ#จังหวัด                             |           |
| ,"expire_          | date":" ","gender":"2"                        | ,"issue_date":"","dob":" | ","prename":"uาง","cid":"                  | "}        |

### การสมัครบัญชีผู้ใช้งาน

1) เข้าเว็บไซต์ HDC (<u>https://pte.hdc.moph.go.th</u>) เลือกสวัสดี Guest > พิมพ์ใบ Consent

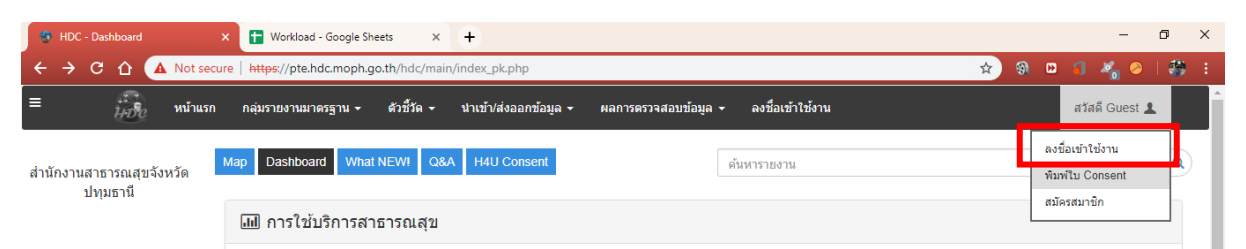

2) เสียบบัตรประชาชน แล้วกดอ่านบัตร > ยืนยัน

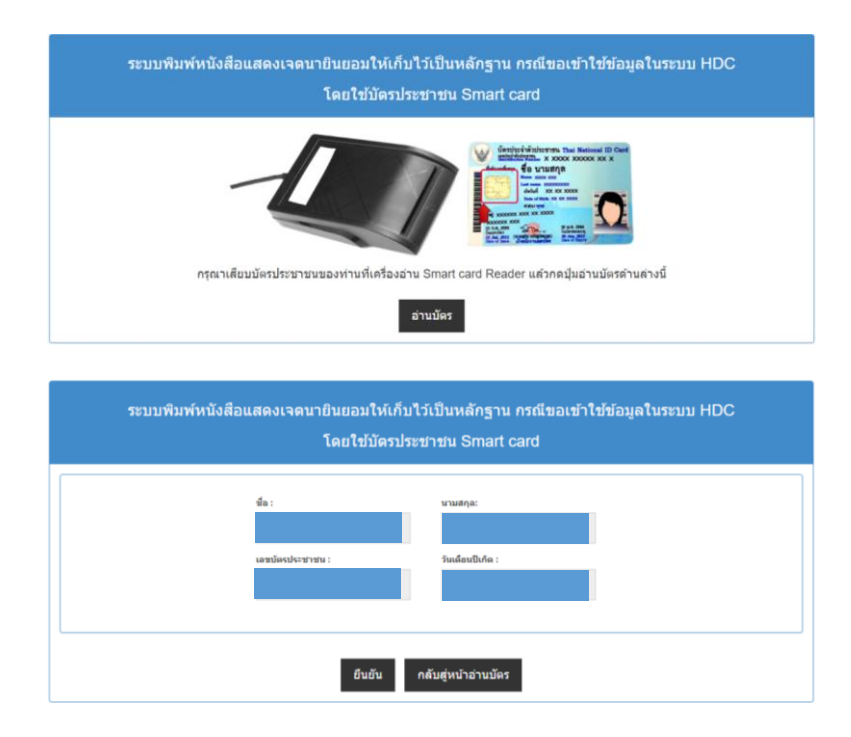

 ระบบจะใส่ข้อมูลจากบัตรผู้สมัครลงในแบบฟอร์มคำร้อง และเข้าสู่หน้าสั่งพิมพ์โดยอัตโนมัติโดยให้ หน่วยงานทำหนังสือพร้อมแนบแบบฟอร์ม Consent มาให้สำนักงานสาธารณสุขจังหวัด รอจนผู้ดูแล ระบบตอบกลับ

| Print<br>Total: 1 sheel | t of paper<br>Print Cancel                          | รัฐมี<br>เมษา ซิอ<br>ฟอสอนตลงระหาวันขอมกับไปว่าวันปีหลักฐาน เกตรีองเข้าไปข่อมูลในงานบ HDC<br>(Cineau Frim)                                                                                                    |
|-------------------------|-----------------------------------------------------|----------------------------------------------------------------------------------------------------|
| Destination             | Brother MFC-J430W Prin                              | devil informannaeskolaisensi<br>ingenitus<br>voenti<br>ustataisensistema                                                                                                    |
| Pages                   | <ul> <li>All</li> <li>e.g. 1-5, 8, 11-13</li> </ul> | es v. v. Provato<br>Tracis de la construcción de la construcción de la c |
| Copies                  | 1                                                   | Tota 101     Tota 101             |
| Color                   | Color 👻                                             | สิทธิ์และมีอยู่สามสุดสารสารการทำให้ผู้ใช้มีอยู่สารทร พ.2.34) "หมา 3.3 หม้ามารองโรงเป็นเหลือและไม่อาการกำนอสสา<br>สนใหมาขายสายและสองสองสารการมางสุดก่อนที่ได้ได้ โดยว่าสารกรางส่วยและเป็ดหรือส่วน และการสารการทำ<br>พากที่สำนักและในได้<br>2.5 พร.กำนักไปสำหรับเรื่องการเรื่องการให้ การการการเป็นสารและการเสียกรู้ได้เหลือสองสารการเสียกรู้ในการการการเสี<br>หลายการทำการการเสียกรู้ในสารแก้ เกิดการเสียกรู้ในการการการการเสียกรู้ในได้สารและการเสียกรู้ให้เสียงการเสียกรู้ใน<br>การการการการการเสียกรู้ในการการเสียกรู้ในการการการการเสียกรู้ในการการการการเสียกรู้ในได้สารและการเสียกรู้ในการกา<br>การการการการการการการเสียกรู้ในการการการการการการการการการการการการการก                                                                                                    |
| More setting:           | s ~                                                 | artifasijo                                                                                                    |
| Print using sy          | rstem dialog (Ctrl+Shift+P) 🛛 🗹                     | , , , , , , , , , , , , , , , , , , ,                                                                                                    |

- มื่อผู้ดูแลระบบจังหวัดนำข้อมูลเข้าสู่ฐานข้อมูลแล้ว ให้ผู้ขอดำเนินการสมัครสมาชิกด้วยตนเอง โดยมี ขั้นตอนดังนี้
  - 4.1) เข้าหน้าเว็บไซต์ HDC (<u>https://pte.hdc.moph.go.th</u>) เลือก สวัสดี Guest > สมัครสมาชิก

| ← → C ☆ 🛈 pte.hdc.mop                                           | h.go.th/hdc/main/index_pk.php                          |                                       | 🖈 🛞 🕒 🕇        | # <u>.</u> : |
|-----------------------------------------------------------------|--------------------------------------------------------|---------------------------------------|----------------|--------------|
| =                                                               | กลุ่มรายงานมาตรฐาน - ตัวชี้วัด - นำเข้า/ส่งออกข้อมูล - | ผลการดรวจสอบข้อมูล 👻 ลงชื่อเข้าใช้งาน | สวัสดี Guest 💄 | Î            |
| านักงานสาธารณสทธิ์งหวัด Map Dashboard What NEWI Q&A ค้นหารายงาน |                                                        |                                       |                |              |
| มาการและอาจหาวต<br>ปทุมธานี<br>โมโการใช้บริการสาธารณสุข         |                                                        |                                       |                |              |

4.2) กรอกข้อมูลการสมัครให้ครบ โดยที่ช่องเลขบัตรประชาชน ชื่อ นามสกุล ต้องตรงกับข้อมูลที่ให้ผู้ดูแล ระบบจังหวัด

| ដ≣ ลงทะเบียน สมัครสมาชิกใหม่                                           |                                                                     |                                                     |  |  |
|------------------------------------------------------------------------|---------------------------------------------------------------------|-----------------------------------------------------|--|--|
| ⊃⊄ ผู้ที่สมัครสมาชิกได้ คือ บุคคลที่ถูกลงทะเบียนด้วย ชื่อ-นามสกุล และเ | ลขบัตรประชาชน โดยผู้ดูแลระบบ หากท่านไม่สามารถสมัครสมาชิกได้ กรุณาดี | ใดด่อผู้ดูแลระบบครับ                                |  |  |
| เลขบัตรประชาชน :                                                       | ชื่อ :                                                              | นามสกุล :                                           |  |  |
| 9999999999999                                                          | สมชาย                                                               | มีมาก                                               |  |  |
| Username :                                                             | Password :                                                          |                                                     |  |  |
| somchay                                                                | Password                                                            | Confirm                                             |  |  |
| กรอกขั้นด่ำ 6 ตัวอักษร                                                 | กรอกขั้นด่ำ 6 ตัวอักษร                                              |                                                     |  |  |
| Email :                                                                | Mobile :                                                            | ระดับหน่วยงาน :                                     |  |  |
| Email                                                                  | 0899999999                                                          | ⇒ จังหวัด(สสจ.) ⊛ อำเภอ/ดำบล<br>(รพ.ศสจ.รพสด. BCII) |  |  |
| เลือกสำเภอ :<br>ทั้งหมด<br>IC ตกลง                                     |                                                                     |                                                     |  |  |

4.3) เลือกระดับหน่วยงาน หากเป็นหน่วยงานระดับอำเภอ/ตำบล ให้เลือกอำเภอ และสถานบริการให้ ถูกต้อง แล้วกด "ตกลง" <u>หากสมัครสมาชิกสำเร็จระบบจะกลับเป็นหน้าข้อมูลว่างอีกครั้ง</u> แต่หากไม่ สำเร็จจะมีข้อความแจ้งเตือน (หากไม่สามารถดำเนินการสมัครได้ แม้ว่าข้อมูลเลขบัตรประชาชน ชื่อ นามสกุลถูกต้องแล้ว ขอให้ติดต่อผู้ดูแลระบบจังหวัดเพื่อทำการแก้ไขต่อไป)

| 🗮 ลงทะเบียน สมัครสมาชิกใหม่<br>🗙 ผู้ที่สมัครสมาชิกได้ คือ บุคคลที่ถูกลงทะเบียนด้วย ชื่อ-บามสกุล และเลข | ขบัตรประชาชน โดยผู้ดูแลระบบ หากท่านไม่สามารถสมัครสมาชิกได้ กรุก                                                                                                    | นาดิตต่อผู้ดูแลระบบครับ                                             |
|----------------------------------------------------------------------------------------------------|----------------------------------------------------------------------------------------------------|---------------------------------------------------------------------|
| เลขมัดขประชาชน :<br>99999999999999                                                                     | 01073-โรงพยาบาลสังเสร็มสุขภาพต่านอบ้านใหม่<br>01074-โรงพยาบาลสังเสร็มสุขภาพต่านอ บางขะแยง<br>01075-โรงพยาบาลสังเสร็มสุขภาพต่านอ บางอุรัค<br>01076-โรงพยาบาลสังเสร็มสุขภาพต่านอบางอุรัค2<br>01077 โรงพยาบาลสังเสร็มสุขภาพต่านอบางอุรัค2  | •<br>มสกุด :<br>มีมาก                                               |
| Username :<br>somchay                                                                                  | 01071-รังหมายเหล่งสลัมสุขภาพสำนาลบางเสือ2<br>01078-โรงหยาบาลส่งเสริมสุขภาพสำนาลบางเสือ2<br>01079-โรงหยาบาลส่งเสริมสุขภาพสามอางเรือ1<br>01080-โรงหยาบาลส่งเสริมสุขภาพสามอางหุข<br>01081-โรงหยาบาลส่งเสริมสุขภาพสามอยางหุข2               | Confirm                                                             |
| กรอกขั้นผ่า 6 ตัวอักษร                                                                                 | 01082-1รงพยาบาลส่งเสริมสุขภาพต่านอาบงชุน1<br>01083-1รงพยาบาลส่งเสริมสุขภาพท่านอบางหรืส1<br>01084-โรงพยาบาลส่งเสริมสุขภาพต่านอาบงหรื 2<br>01085-โรงพยาบาลส่งเสริมสุขภาพท่านอสามหรืกไทย<br>01086-โรงพยาบาลส่งเสริมสุขภาพท่านอสามหรืกไทย 2 |                                                                     |
| Email :<br>Email                                                                                       | 01087-โรงพยาบาลส่งเสริมสุขภาพต่าบลหลักหก2<br>01088-โรงพยาบาลส่งเสริมสุขภาพต่าบลหลักหก1<br>10687-โรงพยาบาลปรุมธานี<br>14342-เทศบาลเมืองปรุมธานี                                                                                          | ລນທນວຍວານ:<br>ູ່ຈັงหวัด(สสจ.) ⊛ ລຳເກລ/ທ່ານຄ<br>(ชพ.,สสລ.,3พสด.,PCU) |
| เลือกอำเภอ :                                                                                           | 24698-คาเมราดาคลินิกเวชกรรมสาขาเมืองเอก<br>77761-ศูนย์สุขภาพชุมชนเมือง                                                                                                    |                                                                     |
| 1301 - เมืองปทุมธานี 🔻                                                                                 | ทั้งหมด                                                                                                    | <b>v</b>                                                            |
| 🕼 ตกลง                                                                                                 |                                                                                                    |                                                                     |

#### การสมัครการใช้บัตร

- 1) เข้าเว็บไซต์ HDC (<u>https://pte.hdc.moph.go.th</u>) แล้ว Login ด้วย User/Password ที่สร้างไว้
- 2) เสียบบัตรเข้ากับเครื่องอ่านบัตร แล้วเลือก สวัสดี [ชื่อผู้ใช้] > ลงทะเบียน SmartCard

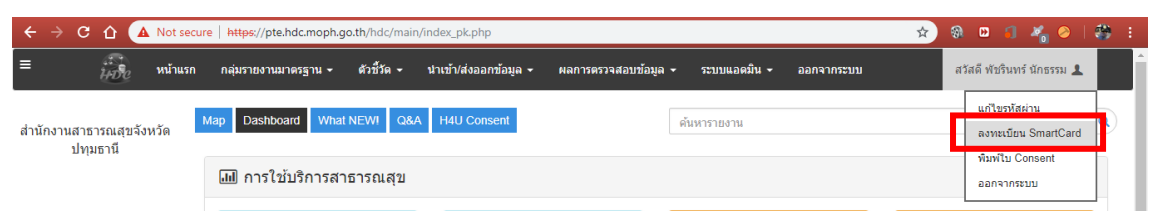

3) เลือกยอมรับเงื่อนไขข้างต้น แล้วกด OK

| 📰 เงื่อนไขการลงทะเบียนการใช                                                                                                    | บ้บัตรประจำดัวประชาชน                                              |  |  |  |
|----------------------------------------------------------------------------------------------------|--------------------------------------------------------------------|--|--|--|
| 1 ข้าหเจ้ายินของปฏิบัติตานนโยบายความเป็นส่วนด้ว นโยบายความปลอดภัยและการเข่าถึงข้อมูลส่วนบุคคลทั้งนี้ จะไม่ละเมิดสิทธิ์และข้อมูลส่วนบุคคล ตามพระราชบัญญัชีบ่อมูลข่าวสาร พ.ศ. 2540<br>"มาครา 24 หน่วยงานของรัฐจะเปิดเผยข้อมูลข่าวสารส่วนบุคคลที่อยู่ในความควบคุมดูแลของตนต่อหน่วยงานของรัฐแห่งอื่นหรือผู้อื่น โดยปราศจากความยิ่นขอมเป็นหนึ่งสือ ของเจ้าของข้อมูลที่ให้ไว้ล่วงหน้าหรือในขณะนั้นมีได้" |                                                                    |  |  |  |
| 2 ข้าพเจ้าเป็นผู้รับผิดชอบเนื้อหาข้อมูลส่วนบุคคล ทั้งหมด (ในที่นี้เรียกโดยรวมว่า "เนื้อหาข้อมูล") ที่คุณพิมพ์ หรือจัดเก็บหรือส่ง ทำสำนา ท่าข่ำ จ่ายแจก ใม่ว่าทางใดหรือผ่านช่องทางใด ข้าพเจ้ายอมรับและขอเป็นผู้รับผิดชอบต่อความ<br>เสียหายที่เกิดขึ้นตามมาทั้งหมด                                                                                                    |                                                                    |  |  |  |
| หากยอมรับกรณาเลือกยอมรับเงื่อนไข พร้อมเสีย                                                                                                    | บปัตรประชาชนแล้วคลิก "ตกลง"                                        |  |  |  |
| 🔲 ยอมรับเงือนไขข้างต้น                                                                                                    |                                                                    |  |  |  |
|                                                                                                    | C OK Cancel                                                        |  |  |  |
| Ic/                                                                                                    | admin/register_card.php?cid=3130600424743&md5cid=6e96c903570f02837 |  |  |  |
| ĬA                                                                                                    | pte.hdc.moph.go.th says                                            |  |  |  |
|                                                                                                    | Register เสร็จเรียบร้อยแล้ว                                        |  |  |  |
|                                                                                                    | ок                                                                 |  |  |  |

## วิธีเปลี่ยนรหัสผ่าน

1) หลังจาก Log in แล้ว กดที่ "สวัสดี [ชื่อผู้ใช้งาน]" แล้วกดที่ "แก้ไขรหัสผ่าน"

| 🚭 HDC - Dashboard 🛛 🗙 🗸             |                                                                                                    |                     |
|-------------------------------------|----------------------------------------------------------------------------------------------------|---------------------|
| ← → C ☆ 🔒 Secure   ht               | ttps://pte.hdc.moph.go.th/hdc/main/index_pk.php                                                       | 📢 🚖 🚳 🔛 🦪 🦂 i       |
| = หน้าแรก                           | ก กลุ่มรายงานมาตรฐาน • ดัวซี้วัด • นำเข้า/ส่งออกข้อมูล • ผลการตรวจสอบข้อมูล • ระบบแอดมิน • EXPORT TXT | ิ → ออกจากระบบ      |
|                                     |                                                                                                    | สวัสดี              |
|                                     |                                                                                                    | แก้ไขรทัสผ่าน       |
| สำนักงานสาธารณสุขจังหวัด<br>ปทมธานี |                                                                                                    | ลงทะเบียน SmartCard |
|                                     | 💷 การใช้บริการสาธารณสุข                                                                               | ออกจากระบบ          |

2) แก้ไขรหัสผ่านใหม่แล้วกด "บันทึกข้อมูล" ระบบจะย้อนกลับมาหน้าหลักโดยอัตโนมัติ

| 📰 แก้ไขข้อมูลผู้ใช้งาน |                                            |
|------------------------|--------------------------------------------|
| ชื่อ                   |                                            |
| นามสกุล                |                                            |
| Username               |                                            |
| New Password           | หากต้องการเปลี่ยน Password กรุณากรอกที่นี่ |
|                        | ปันที่กษ้อมูล <mark>ยกเล็ก</mark>          |

3) กรณีจำบัญชีผู้ใช้/รหัสผ่านไม่ได้ขอให้ติดต่อผู้ดูแลระบบจังหวัดเพื่อทำการแก้ไขต่อไป